#### Validation de son compte sur l'ENT pour les familles Pour les comptes déjà activés, passer directement à l'étape 8 L'ENT : espace numérique de travail Pour se connecter : - Taper Collège Choiseul Amboise dans un moteur de recherche (ex dans Google), aller sur le site du collège puis aller à gauche de l'écran dans la rubrique ENT TOURAINE @-school Se connecter à l'ENT ou - Taper l'adresse ci-dessous puis aller dans la rubrique ENT: clg-choiseul-amboise.tice.ac-orleans-tours.fr/eva/ La validation de son compte Pour valider son compte ENT, il faut suivre les copies d'écran suivantes : 1- Se connecter sur l'ENT. Firefox Transformer netocentre2 - ESCO-Portail PROD 3.2.4 + \_ 0 \_ X 🗲 🔒 https://www.touraine-eschool.fr/netocentre/render.userLayoutRootNode.uP;jsessionid=D847A16D659FD0EC69AB3 ☆ マ C P - Search Results ۹ 🏠 📔 7 netocentre3 - ESCO-P... Marque-page TOURAINE @-school CONSEIL GÉNÉRAL à l'ENT Bienvenue Accueil TOURAINE @-School CONSEIL GÉNÉRAL Bienvenue sur l'espace de travail Touraine-eschool.fr Mis en place par le Conseil général d'Indre-et-Loire, l'espace de travail touraine-eschool fr est destiné aussi bien aux élèves, parents et professeurs. Il permet de consulter emploi du temps, cours en ligne, dates de devoirs et corrigés, cahier de texte, notes et absences. Le Conseil général d'Indre-et-Loire met tout en oeuvre pour favoriser la réussite des collégiens et leur donner les moyens de tirer pleinement parti du numérique dans leurs apprentissages. CONSEIL GÉNÉRAL E. Bienvenue dans votre ENT (environnement numérique de travail) ! SERVICE D'AUTHENTIFICATION L'accès à l'ENT et à ses services nécessite une autr veuillez sélectionner votre profil : **DE TOURAINE-ESCHOOL** es raisons de sécurité, veuillez vous déconnecter et fe avigateur lorsque vous avez fini d'accéder aux services Activer mon compte Élèves et parents Identifiant: 🔁 Mon compte a été réinitialisé. Mot de passe

académie d'Orléans-Tours Personnels de l'éducation nationale

Autres publics (personnels de collectivité, entreprises, utilisateurs locaux, ...)

Mot de passe oublié ?

EFFACER CONNEXION

## 2 - Indiquer l'identifiant et le mot de passe provisoire donnés par l'administration

|                                                                                                    | Activation de votre compte ENT |                                                                               |                         |
|----------------------------------------------------------------------------------------------------|--------------------------------|-------------------------------------------------------------------------------|-------------------------|
| Votre identification                                                                                                    | n                              | L'identifiant et le mot de passe                                              |                         |
| La première étape de l'activation de votre compte ENT consiste à vo<br>Sans ces informations, vous ne pourrez pas activer votre compte d'a |                                | à saisir sont ceux qui vous ont                                               | ar votre établissement. |
| Votre identifiant ENT :                                                                                                    | prenom.nom                     | ete transmis par l'etablissement                                              |                         |
| Votre mot de passe provisoire :                                                                                                    | *****                          | Attention à respecter les<br>majuscules et minuscules<br>pour le mot de passe | Continuer               |

## 3 - Lire et accepter les règles d'usage de l'ENT :

| Représenté par son plef d'établissement                                |           |
|------------------------------------------------------------------------|-----------|
| Ci-après dénommé« l'Établissement »                                    |           |
|                                                                        |           |
|                                                                        | *         |
| I Jai lu et j'accepte los règlos d'usages de l'ENT décrites ci-dessus. | Continuer |
|                                                                        | Continuer |

## 4 -Ne pas indiquer d'adresse de messagerie personnelle :

| Eirefox                                                                                                    |                                             |                     |  |  |  |  |
|----------------------------------------------------------------------------------------------------|---------------------------------------------|---------------------|--|--|--|--|
| A https://www.touraine-eschool.fr/cerbere2/stylesheets/charte.xhthl                                                                                                    | ☆ ▼ C P - Search Results                    | P 🏠 📕               |  |  |  |  |
| 🔽 netocentre3 - ESCO-P                                                                                                    |                                             | 🚺 Marque-pages      |  |  |  |  |
| TOURAINE @-school                                                                                                    | Ze Activation de votre                      | compte ENT          |  |  |  |  |
| Votre courriel                                                                                                    |                                             |                     |  |  |  |  |
| Vous pouvez indiquer ici votre adresse électronique per onnelle. Celle-ci pourra être utilisée par :                                                                                                    |                                             | L.                  |  |  |  |  |
| <ul> <li>l'établissement dans lequel est scolarisé votre enfant ;</li> <li>l'académie Orléans-Tours, la Région Centre, la Direction Régionale de l'alimentation, de l'agriculture et de la Forêt, partenaires dans le développement de l'ENT ;</li> <li>le GIP RECIA, responsable du traitement informatique des données dans lENT, pour vous transmettre des informations exclusivement dans le cadre de l'ENT.</li> </ul>                       |                                             |                     |  |  |  |  |
| Cette adresse servira aussi à recréer votre mot de passe en cas de perte.                                                                                                    |                                             |                     |  |  |  |  |
| Les entités mentionnées plus haut s'engagent à respecter les dipositions de la loi sur l'informatique et les libertés (loi nº78-17 du 6 janvier 1978). En<br>conséquence, les personnes concernées disposent d'un droit d'accès, de modification, de rectification et de suppression des données qui les concernent. Pour<br>exercer ce droit, elles doivent prendre contact avec l'établissement scolaire dans lequel est scolarisé leur enfant. |                                             |                     |  |  |  |  |
| Lorsque vous aurez indiqué votre adresse électronique, vous y reevrez un courriel pour la vérifier et vou                                                                                                    | s permettre de saisir votre mot de passe EN | NT.                 |  |  |  |  |
| Votre adresse électronique :<br>Confirmation de votre adresse électronique :                                                                                                    |                                             |                     |  |  |  |  |
| Je souhaite que l'ENT enregistre mon adresse electronique externe qui servira au échange                                                                                                    | dans le cadre de l'ENT.                     | Continuer           |  |  |  |  |
|                                                                                                    | 4                                           |                     |  |  |  |  |
| ©2008 - GIP RECIA - CERBERE-2.0.13                                                                                                    |                                             | <b>ESCO</b> Portail |  |  |  |  |

#### 5- Création de votre mot de passe :

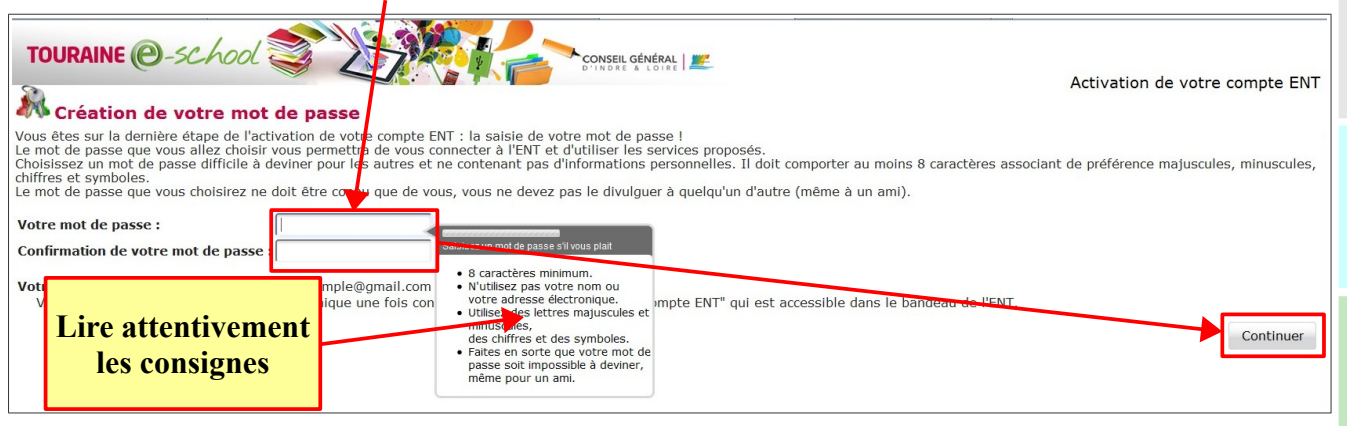

#### 6- Choisir et répondre à 2 questions secrètes :

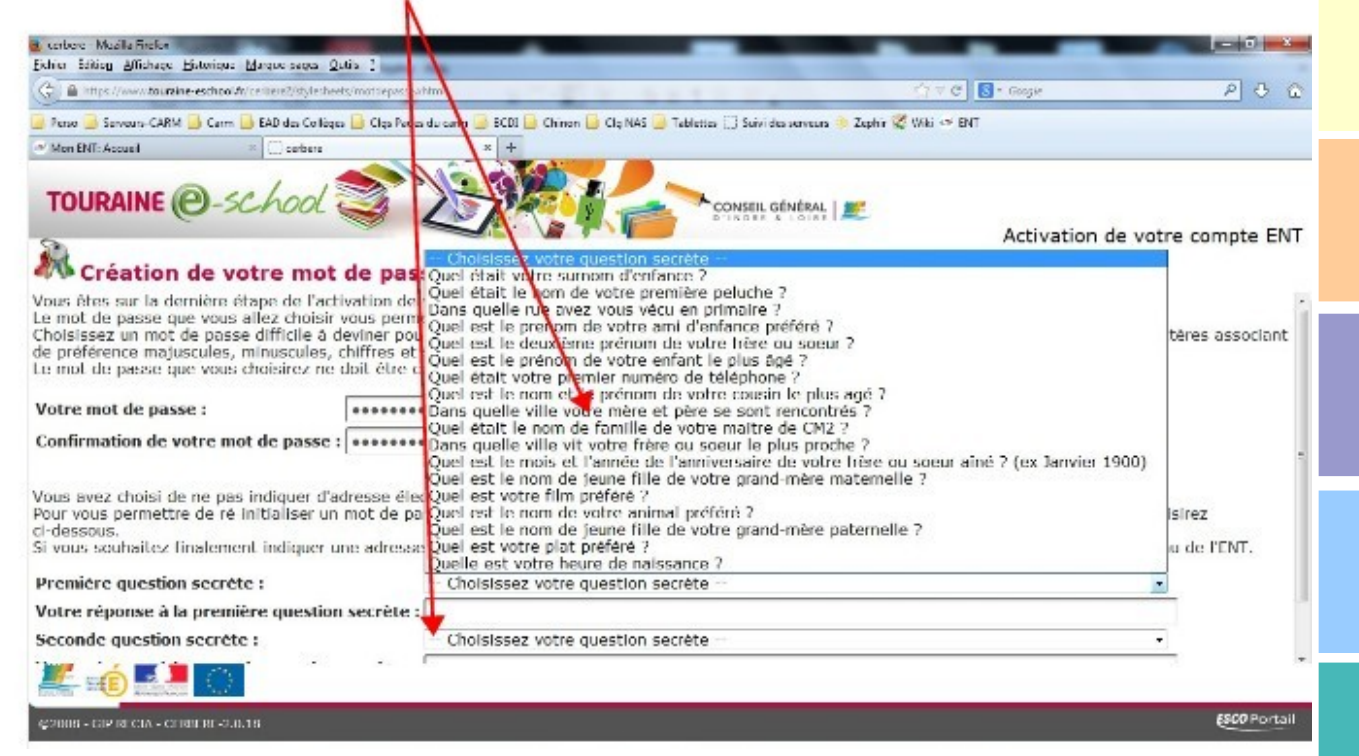

| URAINE O-SCHOOL S                                                                                                    | Activation de votre compte E                                                                                                    | NT    |
|----------------------------------------------------------------------------------------------------|----------------------------------------------------------------------------------------------------|-------|
| Votre compte est active                                                                                                    | é<br>tenant activé,                                                                                                    | 2000  |
| pouvez accéder au services de l'EN                                                                                                    | T de votre établissement, en cliquan <u>tei</u> .                                                                                                    |       |
|                                                                                                    |                                                                                                    |       |
|                                                                                                    |                                                                                                    |       |
|                                                                                                    |                                                                                                    |       |
| Première conne                                                                                                    | exion à l'ENT (saisir votre identifiant et le mot de passe choisi,)                                                                                                    |       |
|                                                                                                    |                                                                                                    |       |
| DURAINE @-SC/                                                                                                    | CONSELL BÉNÉRAL                                                                                                    |       |
|                                                                                                    |                                                                                                    |       |
|                                                                                                    |                                                                                                    |       |
|                                                                                                    | DE TOURAINE-ISCHOOL                                                                                                    |       |
|                                                                                                    | Pour des raisons de sécurité, veuillez voi s déconnecter et fermer<br>votre navigateur lorsque vous avez fini d'a céder aux services                                                                                                    |       |
|                                                                                                    | authentifiés.                                                                                                    |       |
|                                                                                                    | Identifiant:                                                                                                    |       |
|                                                                                                    | Mot de passe:                                                                                                    |       |
|                                                                                                    | Mot de passe oublié ?                                                                                                    |       |
|                                                                                                    |                                                                                                    |       |
|                                                                                                    |                                                                                                    |       |
|                                                                                                    |                                                                                                    |       |
|                                                                                                    |                                                                                                    |       |
| Net O'centre   Conditions générales d'uti                                                                                                    | Ilisation <u>ESUP-Portail   JASIG   Utilis</u>                                                                                                    | CAS   |
| Net O'œntre   <b>Conditions générales d'ut</b> i                                                                                                    | ilisation <u>ESUP-Pertail   JASIG   Utilis</u> :                                                                                                    | CAS   |
| Présentation de                                                                                                    | es services :                                                                                                    | CAS   |
| Présentation d                                                                                                    | es services :                                                                                                    | CAS   |
| Présentation de                                                                                                    | es services :                                                                                                    | CAS   |
| Présentation de <b>OURAINE (@</b> -                                                                                                    | aliaston ESUP-Portail JASIG Utilies<br>es services :<br>-school                                                                                                    | CAS   |
| Présentation de<br>OURAINE O-<br>ccueil Vie scolaire Do                                                                                                    | ateration ESUP-Portail JASIG (Utility<br>es services :<br>-school                                                                                                    | CAS   |
| Présentation de<br>OURAINE Co-<br>ccueil Vie scolaire Do<br>Espace Vie Scolai<br>Mes an Téléservices                                                                                                    | es services :<br>-school Control Control                                                                                                    | CAS   |
| Présentation de<br>Présentation de<br>COURAINE @-<br>ccueil Vie scolaire Do<br>Espace Vie Scolai<br>Mes an Téléservices                                                                                                    | es services :<br><u>school</u> <u>School</u> <u>Schoo</u> | • CAS |
| Présentation de<br>Présentation de<br>OURAINE @-<br>ccueil Vie scolaire Do<br>Espace Vie Scolai<br>Nes an Téléservices                                                                                                    | es services :<br><u>school</u><br><u>cumentation</u><br><u>ire</u><br>Mes annonces                                                                                                    | • CAS |
| Présentation de<br>Présentation de<br>OURAINE (Ouror)<br>ccueil Vie scolaire Do<br>Espace Vie Scolai<br>Mes an Téléservices                                                                                                    | es services :<br><u>school view</u><br><u>cumentation</u><br><u>re</u><br>Mes annonces                                                                                                    | • CAS |
| Présentation de<br>Présentation de<br>OURAINE ©<br>ccueil Vie scolaire Do<br>Espace Vie Scolai<br>Nes an Téléservices<br>Mes annonces<br>Brèves du collège<br>Brèves de l'administration                                                                                                    | es services :<br><u>school view</u><br><u>cumentation</u><br><u>ine</u><br>Mes annonces                                                                                                    |       |
| Présentation de<br>Présentation de<br>COURAINE (C)-<br>Couraine Do<br>Espace Vie Scolaire Do<br>Espace Vie Scolai<br>Mes an Téléservices<br>Mes annonces<br>Brèves du collège<br>Brèves de l'administration<br>Brèves de vie scolaire                                                                             | es services :<br><u>school view</u><br><u>cumentation</u><br><u>re</u><br>Mes annonces<br>n                                                                                                    |       |
| Présentation de<br>Présentation de<br>OURAINE @-<br>ccueil Vie scolaire Do<br>Espace Vie Scolai<br>Nes an Téléservices<br>Mes annonces<br>Brèves du collège<br>Brèves de l'administration<br>Brèves de vie scolaire<br>Brèves culturelles                                                                         | es services :<br><u>cumentation</u><br><u>tre</u><br>Mes annonces<br>n                                                                                                    | CAS   |
| Présentation de<br>Présentation de<br>OURAINE Our<br>ccueil Vie scolaire Do<br>Espace Vie Scolair<br>Mes an Téléservices<br>Mes annonces<br>Brèves du collège<br>Brèves de l'administration<br>Brèves de vie scolaire<br>Brèves culturelles<br>Brèves sportives<br>Ateliers pédagogiques                          | es services :<br><u>cumentation</u><br><u>mes annonces</u><br><u>n</u>                                                                                                    | • CAS |
| Présentation de<br>Présentation de<br>OURAINE Co-<br>ccueil Vie scolaire Do<br>Espace Vie Scolai<br>Mes an Téléservices<br>Mes annonces<br>Brèves du collège<br>Brèves de l'administration<br>Brèves de vie scolaire<br>Brèves culturelles<br>Brèves sportives<br>Ateliers pédagogiques<br>Brève de la Segpa      | es services :<br><u>cumentation</u><br>Mes annonces                                                                                                    | • CAS |
| Présentation de<br>Présentation de<br>OURAINE Our<br>Espace Vie Scolaire Do<br>Espace Vie Scolair<br>Mes an Téléservices<br>Mes annonces<br>Brèves du collège<br>Brèves de l'administration<br>Brèves de vie scolaire<br>Brèves de vie scolaire<br>Brèves sportives<br>Ateliers pédagogiques<br>Brève de la Segpa | es services :<br>Accès aux notes, au<br>cumentation<br>Mes annonces<br>n                                                                                                    | • CAS |

©2008 Net O'centre | Conditions générales d'utilisation

# 10 - Les Navigateurs : Firefox, Iexplorer, Chrome

| Mon ENT:                       | Bienvenue - Mozilla Firefox                                                                                                    |  |  |  |
|--------------------------------|----------------------------------------------------------------------------------------------------|--|--|--|
| Eichier Éditi                  | Fichier Édition Affichage Historique Marque-pages Outils ?                                                                                                    |  |  |  |
| <sup>ent</sup> Mon ENT         | : Bienvenue + Iéléchargements Ctrl+J                                                                                                    |  |  |  |
| <b>e</b> >                     | https://www.touraine-eschopler/portail/     Modules complémentaires Ctrl+Maj+A                                                                                                    |  |  |  |
| W ENT                          | Configurer Sync                                                                                                    |  |  |  |
|                                | Développeur web                                                                                                    |  |  |  |
| TOUR                           |                                                                                                    |  |  |  |
| 1001                           | RAINC -SCHOOL Options                                                                                                    |  |  |  |
|                                | Options                                                                                                    |  |  |  |
|                                |                                                                                                    |  |  |  |
|                                | Général Onclete Contanue Amplicationer Vieneriale Sécurité Surge Avageré                                                                                                    |  |  |  |
|                                | But a state of the state of the |  |  |  |
| TI faut utiliser un navioateur | Postage O Indiquer aux sites que je ne souhaite pas être piste                                                                                                    |  |  |  |
|                                | 🗇 Indiquer aux sites que je souhaite être pisté                                                                                                    |  |  |  |
| a jour                         | Ne rien indiquer aux sites concernant mes portérences de pistage                                                                                                    |  |  |  |
|                                | En sevoir plus                                                                                                    |  |  |  |
| TI faut accepter les cookies   | Historique                                                                                                    |  |  |  |
|                                | Begles de conservation utiliser les paramètres personnalisés pour l'historique                                                                                                    |  |  |  |
| tiers                          | Toujours utiliser le mode de avigation grivée                                                                                                    |  |  |  |
|                                | Cerserver instance de navigeuen et des telechangements     Cerserver anstance de server des recherches et des formulaires                                                                                                    |  |  |  |
|                                | V Acceptor les cookies                                                                                                    |  |  |  |
|                                | Accepter les cookies tiers : troujours 👻                                                                                                    |  |  |  |
|                                | Les conserver jusqu'à : leur expiration 🔹 Afficher les coolgies                                                                                                    |  |  |  |
|                                | Paremètres                                                                                                    |  |  |  |
|                                | Barre d'adresse                                                                                                    |  |  |  |
|                                | Lors de l'utilisation de la barre d'adresse, suggére Rien 🔻                                                                                                    |  |  |  |
|                                |                                                                                                    |  |  |  |
|                                | CK Annuler Aide                                                                                                    |  |  |  |